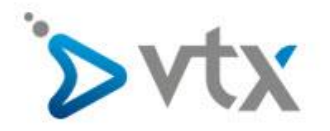

## Fritzbox 7490 auf die Werkseinstellungen Zurücksetzen

Diese Schritt –für-Schritt Anleitung hilft Ihnen, bei der Fritzbox 7490 einen Reset durchzuführen und das Gerät auf die Werkseinstellungen zurück zu setzen. Anders als bei anderen Routern gibt es bei der Fritzbox **KEINEN** Reset Knopf. Der Reset muss entweder direkt über das Webinterface oder mit einem angeschlossenen Telefon durchgeführt werden, insofern man keinen Zugriff mehr auf das Webinterface hat. Bitte beachten Sie hiermit werden sämtliche Einstellungen welche sie vorgenommen haben **GELÖSCHT**!

## Reset des Passworts für das Webinterface

Wenn Sie das Passwort für das Webinterface vergessen haben, können Sie es mit nachfolgender Methode zurück setzen. Sie haben dann die Möglichkeit die Fritzbox direkt auf die Werkseinstellungen zurück zu setzen. Hierbei werden sämtliche Einstellungen gelöscht und ein Reset durchgeführt.

- 1. Trennen Sie die Fritzbox vom Stromnetz, indem Sie den Netzstecker für ca. 5 Sekunden aus der Steckdose ziehen.
- 2. Rufen Sie innerhalb der nächsten 10 Minuten das Webinterface der Fritzbox auf.
- 3. Klicken Sie auf Kennwort vergesen? unterhalb der Kennwortabfrage und folgen Sie den Anweisungen

## Reset über das Webinterface durchführen

Öffnen Sie ihren Webbrowser und geben Sie die IP-Adresse ihrer Fritzbox wie folgt ein: <u>http://192.168.178.1</u> Hiermit erreichen Sie das Webinterface der Fritzbox. Bitte beachten Sie das ihr Computer entweder über Wireless oder mit dem Lan-Kabel mit der Fritzbox verbunden sein MUSS.

| FRITZ                                              | FRITZ!Box 7490                                                                                                    | FRITZINAS MyFRITZI                                                                                                    |  |  |
|----------------------------------------------------|----------------------------------------------------------------------------------------------------|----------------------------------------------------------------------------------------------------|--|--|
|                                                    | Übersicht                                                                                                    | 0                                                                                                    |  |  |
| Übersicht                                          | Modell: FRITZ!Box 7490<br>Aktueller Energieverbrauch: 52%                                                                                                    | FRITZ!OS: 06.83                                                                                                    |  |  |
| Internet                                           | Verbindungen                                                                                                    | Anschlüsse                                                                                                    |  |  |
| Telefonie<br><sup>1</sup> Heimnetz<br>WLAN<br>DECT | <ul> <li>Internet verbunden seit 27.07.2017, 10:11 Uhr<br/>Anbieter: VTX<br/>IP-Adresse: 83.228.137.116</li> <li>Telefonie Keine Rufnummern aktiv</li> </ul> | <ul> <li>DSL verbunden ↓ 66,0 Mbit/s ↑ 16,5 Mbit/s</li> <li>LAN verbunden (LAN 1, LAN 2, LAN 3, LAN 4)</li> <li>WLAN an, Funknetz 2,4 GHz: Hands-On</li> <li>WLAN an, Funknetz 5 GHz: Hands-On</li> <li>DECT aus</li> <li>USB kein Gerät angeschlossen</li> </ul> |  |  |
| Diagnose                                           | Anrufe heute: 0 mehr                                                                                                    | Anrufbeantworter heute: 0 mehr                                                                                                    |  |  |
| System                                             | Keine Anrufe vorhanden                                                                                                    | Anrufbeantworter deaktiviert                                                                                                    |  |  |
| Assistenten                                        | Heimnetz aktiv: 4 mehr                                                                                                    | Komfortfunktionen                                                                                                    |  |  |
|                                                    | <ul> <li>Marcs-iMac-2</li> <li>SPA112</li> <li>LAN</li> <li>Windows Media Player Sharing, WIN7LAN</li> <li>nb-bs-020</li> <li>LAN</li> </ul>                 | Telefonbuch     1 Kontakt in Telefonbuch       Speicher (NAS)     1 MB genutzt, 405 MB frei       Kindersicherung     bereit       Info-Anzeige     leuchtet bei Internetverbindung       FRITZ!Box-Dienste     erreichbar aus dem Internet (HTTPS)               |  |  |

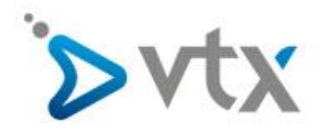

Klicken Sie nun auf der rechten Seite auf **System** und anschliessend auf **Sicherung** wählen Sie nun **Werkseinstellungen** aus und anschliessend **Werkseinstellungen laden**. Die Fritzbox wird nun neu gestartet und der Reset wird durchgeführt.

| Eptr7                          | FRITZ!Box 7490                                                                                                    |          |                    | FRITZ!NAS | MyFRITZ!        | Ð         |  |
|--------------------------------|----------------------------------------------------------------------------------------------------|----------|--------------------|-----------|-----------------|-----------|--|
| CR.I.S.                        | System > Sicherung                                                                                                    |          |                    |           |                 | ?         |  |
|                                | Sichern Wiederherstellen                                                                                                    | Neustart | Werkseinstellungen |           |                 |           |  |
| Internet                       | Sie können hier die FRITZ!Box auf die Werkseinstellungen zurücksetzen.<br>Achtung:<br>• Alle Einstellungen, die Sie in der FRITZ!Box vorgenommen haben, werden dabei gelöscht. Deshalb empfehlen wir, vor dem Zurücksetzen eine<br>Sicherungedatei zu erstellen |          |                    |           |                 |           |  |
| 📞 Telefonie                    |                                                                                                    |          |                    |           |                 |           |  |
| 🚅 Heimnetz                     |                                                                                                    |          |                    |           |                 |           |  |
| 🛜 WLAN                         | Wenn Sie einen individuellen WLAN-Netzwerkschlüssel oder eine individuelle IP-Konfiguration benutzen, müssen Sie die Netzwerkeinstellungen Ihrer                                                                                                    |          |                    |           |                 |           |  |
| 📙 DECT                         | Netzwerkgeräte anpassen, um nach dem Zurücksetzen wieder auf die FRITZ!Box zugreifen zu können.                                                                                                    |          |                    |           |                 |           |  |
| 🚱 Diagnose                     |                                                                                                    |          |                    |           |                 |           |  |
| <ul> <li>(●) System</li> </ul> |                                                                                                    |          |                    |           |                 |           |  |
| Ereignisse                     |                                                                                                    |          |                    |           | Werkseinstellun | gen laden |  |
| Energiemonitor                 |                                                                                                    |          |                    |           | 1               |           |  |
| Push Service                   |                                                                                                    |          |                    |           |                 |           |  |
| Tasten und LEDs                |                                                                                                    |          |                    |           |                 |           |  |
| FRITZ!Box-Benutzer             |                                                                                                    |          |                    |           |                 |           |  |
| Sicherung                      |                                                                                                    |          |                    |           |                 |           |  |
| Update                         |                                                                                                    |          |                    |           |                 |           |  |
| Region und Sprache             |                                                                                                    |          |                    |           |                 |           |  |
| Assistenten                    |                                                                                                    |          |                    |           |                 |           |  |

## Reset mit Hilfe eines Telefons durch führen

Sollte es nicht mehr möglich sein per Webinterface auf die Fritzbox zuzugreifen, muss der Reset mit Hilfe eines analogen Telefons durch geführt werden. Dies ist für erfahrene Benutzer. Sollten Sie hierbei Probleme haben wenden Sie sich bitte an einen Computerfachmann.

- 1. Schliessen sie das Telefon an die Fritzbox an
- 2. Geben Sie am Telefon #991\*15901590\* ein und drücken Sie die Gesprächstaste (Hörer abnehmen)
- 3. Legen Sie nach ca. 3 Sekunden wieder auf